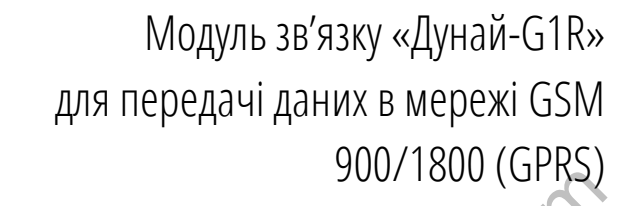

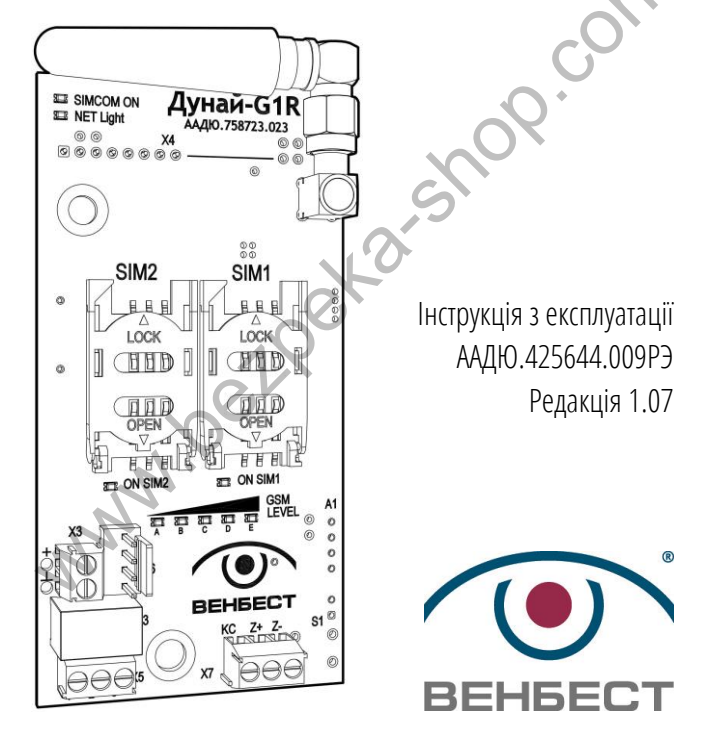

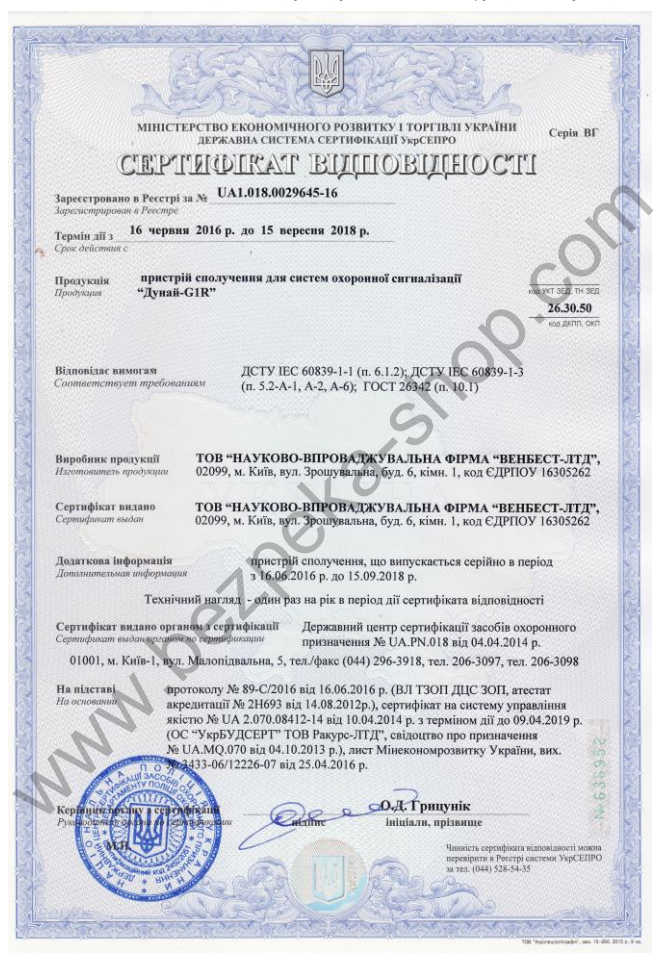

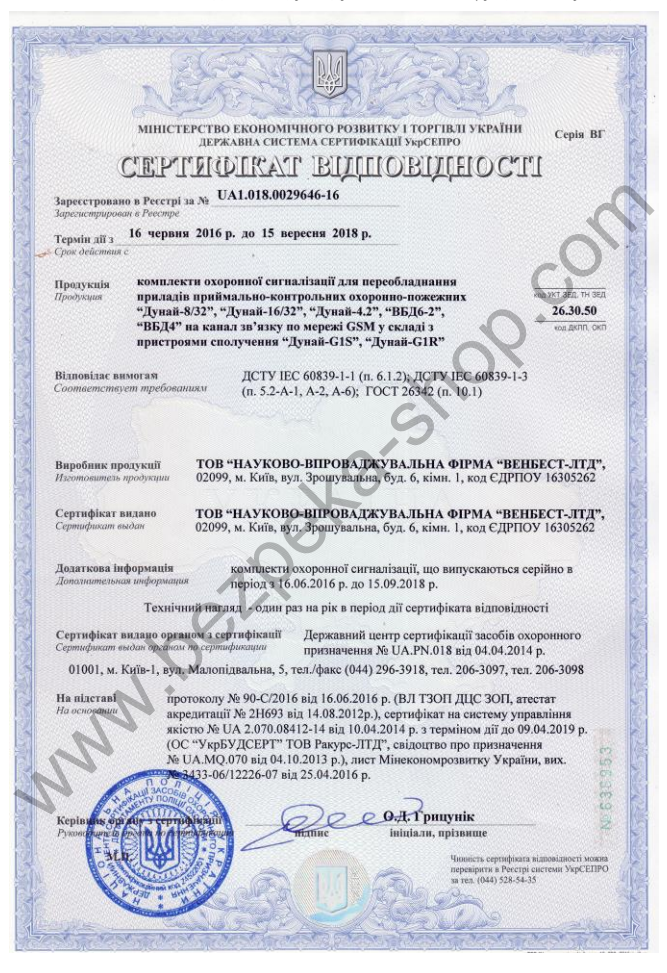

# Зміст

| 1. | Призначення модуля «Дунай-G1R». Загальні відомості       | 5            |
|----|----------------------------------------------------------|--------------|
| 2. | Схема модему «Дунай-G1R»                                 | 6            |
| 3. | Технічні характеристики модуля                           | 8            |
| 4. | Режими роботи індикаторів                                | 8            |
| 5. | Конфігурація модуля                                      | 9            |
| 6. | Використання модуля у складі ППКОП                       |              |
|    | 6.1. Підключення до ППКОП «Дунай-8(16)/32»               | 11           |
|    | 6.2. Підключення до ППКОП «Дунай-4.2».                   | 12           |
|    | 6.3. Підключення до ППКОП «ВБД6-2»                       | 13           |
|    | 6.4. Підключення до ППКОП «ВБД4»                         | 14           |
| 7. | Перелік повідомлень на ПЦС                               | 15           |
| 8. | Віддалене управління з пристроїв на базі OC Android та Ю | <b>)S</b> 17 |

Скорочения: ПЗ – Плета ПЗ – Програмне забезпечення

ППК – Пристрій приймально-контрольний

ППКОП – Пристрій приймально-контрольний охоронно-пожежний

ПЦС – Пульт централізованого спостереження

#### 1. Призначення модуля «Дунай-G1R». Загальні відомості

Пристрій сполучення для систем охоронної сигналізації «Дунай-G1R» (модуль зв'язку) призначений для передачі повідомлень від пристроїв приймально-контрольних охоронно-пожежних (ППКОП) «Дунай-8(16)/32», «Дунай-4.2», «ВБД6-2», «ВБД4» на пульт централізованого спостереження (ПЦС) «Дунай-ПРО» (або «Дунай- XXI») по мережі GSM 900/1800 в режимі GPRS.

Модуль «Дунай-G1R» може додатково керуватись віддалено з програм на базі OC Android або IOS (включення/виключення реле 1 А, 30 В), а також передавати тривогу про напад (шлейф №128).

Модуль через мережу GPRS працює на програмно-апаратний драйвер «R.COM» (встановлюється на ПЦС разом з програмним забезпеченням «Дунай-ПРО», «Дунай-XXI» або на окремо виділеному сервері).

5

- ТОВ «НВФ «ВЕНБЕСТ-ЛТД» Модуль «Дунай-G1R» Інструкція з експлуатації •
- 2. Схема модему «Дунай-G1R»

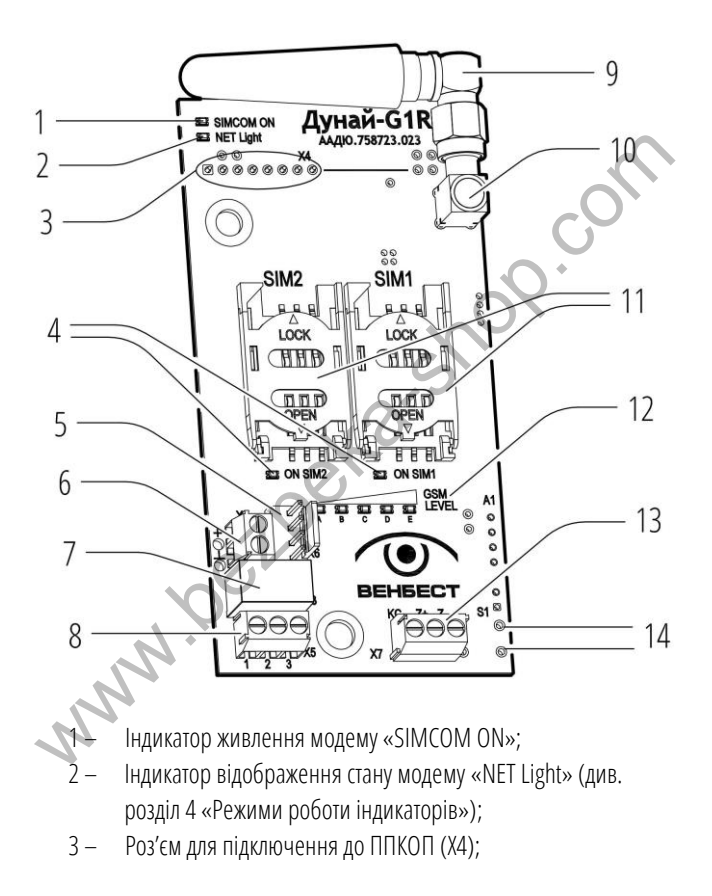

- ТОВ «НВФ «ВЕНБЕСТ-ЛТД» Модуль «Дунай-G1R» Інструкція з експлуатації
  - 4 Індикатори SIM-карт «ON SIM1», «ON SIM2» (див. розділ 4 «Режими роботи індикаторів»);
  - 5 Роз'єм для підключення програматору «USB to Serial» для зміни конфігурації (Хб);
  - 6 Вхід для підключення живлення модему 12 В (X3);
  - 7 Реле;
  - 8 Клеми виходів реле віддаленого управління (X5);
  - 9 Антена;
  - 10 Роз'єм для підключення антени;
  - 11 Слоти для SIM-карт SIM1, SIM2;
  - 12 Індикатори якості GSM-зв'язку «А В С D Е» (див. розділ 4 «Режими роботи індикаторів»);
  - 13 Вхід для підключення шлейфа №1 (тільки при використанні модему як стаціонарної тривожної кнопки) (див. Додаток А);
- 14 Підключення кнопки ТАМПЕР (S1).

7

#### 3. Технічні характеристики модуля

| Характеристика                                                       |                      | Значення    |
|----------------------------------------------------------------------|----------------------|-------------|
| Діапазон напруги живлення, В                                         |                      | 10,5 – 14,2 |
| Споживчий струм, мА                                                  |                      | < 100       |
| Споживча потужність, Вт                                              |                      | 1,5         |
| 4. Режими роботи індикаторів<br>Режими роботи індикатора «SIMCOM ON» |                      |             |
| Стан індикатора                                                      | Значення             | ) <         |
| Виключений                                                           | Відсутнє живлення мо | дему        |
| Постійно включений Присутнє живлення модему                          |                      | одему       |

#### Режими роботи індикатора «NET Light»

| Стан індикатора          | Значення                           |
|--------------------------|------------------------------------|
| Виключений               | Модем не робочий                   |
| 64 мс вкл / 800 мс викл  | Відсутня або не робоча SIM-карта   |
| 64 мс вкл / 3000 мс викл | Вказана не коректна точка доступу  |
| 64 мс вкл / 300 мс викл  | Модем зареєстрований в мережі GPRS |

#### Режими роботи індикаторів «ON SIM1» та «ON SIM2»

| Стан індикатора | Значення             |
|-----------------|----------------------|
| Виключений      | SIM-карта не активна |
| Включений       | SIM-карта активна    |

| Включені індикатори         | Значення якості зв'язку, CSQ        |
|-----------------------------|-------------------------------------|
| A                           | 0 - 6                               |
| A B                         | 7 - 13                              |
| A B C                       | 14 - 19                             |
| A B C D                     | 20 - 26                             |
| A B C D E                   | 27 - 32                             |
| А В С D Е в режимі «бігучих | При відсутності зв'язку модуль/ППК. |
| вогнів»                     | Модуль заморожує всі внутрішні      |
|                             | процеси до відновлення зв'язку з    |
|                             | приладом.                           |

Режими роботи індикаторів якості GSM-зв'язку «А В С D Е»

#### 5. Конфігурація модуля

Конфігурація модуля зв'язу «Дунай-G1R» здійснюється за допомогою програмного забезпечення (ПЗ) «ConfG1R.exe» з персонального комп'ютера чи ноутбука через USB або віддалено використовуючи глобальну мережу Інтернет.

NO.

## Порядок конфігурації через USB наступний:

- 1. встановити на ПК (або ноутбуці) драйвер «USB to Serial»;
- Уєднати ПК (або ноутбук) з модулем через кабель «USB to Serial» в будь-якій послідовності;
- 3. запустити програму для конфігурації «ConfG1R.exe»;
- 4. вибрати номер СОМ-порта встановленого драйвера;
- 5. натиснути в програмі «Зчитати конфігурацію по USB»;

- ТОВ «НВФ «ВЕНБЕСТ-ЛТД» Модуль «Дунай-G1R» Інструкція з експлуатації •
- 6. змінити конфігурацію;
- 7. натиснути в програмі «Записати конфігурацію по USB».

# Порядок конфігурації через Інтернет наступний:

- вказати коректні ІР-адреси, порт, номер модуля та пароль віддаленого конфігурування;
- натиснути в програмі «Зчитати «Налаштування зв'язку» по Інтернет»;
- 3. змінити конфігурацію;
- 4. натиснути в програмі «Записати «Налаштування зв'язку» по Інтернет».

#### ВАЖЛИВО!

Перед тим, як встановити SIM-карти в модуль, необхідно відключити телефонію та запит PIN-коду.

# ВАЖЛИВО!

В модуль обов'язково встановлювати **ДВІ** SIM-карти різних операторів зв'язку!

- ТОВ «НВФ «ВЕНБЕСТ-ЛТД» Модуль «Дунай-G1R» Інструкція з експлуатації •
- 6. Використання модуля у складі ППКОП
- 6.1. Підключення до ППКОП «Дунай-8(16)/32»

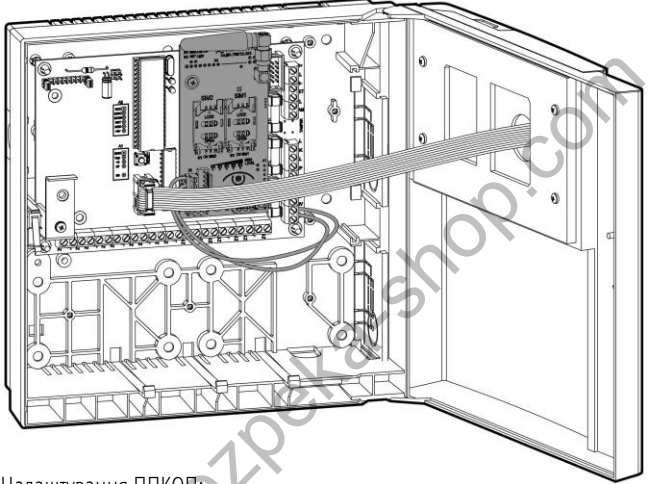

Налаштування ППКОП:

- протокол зв'язку вибрати «СПДИ «Дунай-XXI», тлф. линия, пакетный режим»;
- 2. встановити параметр «Номер ППК в базе даннях ПЦО» «1»;
- 3. обов'язково встановити мережевий номер «1»;
- 4. обов'язково встановити параметр «Число итераций контроля связи с ПЦО» «О».

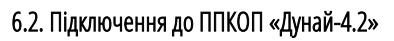

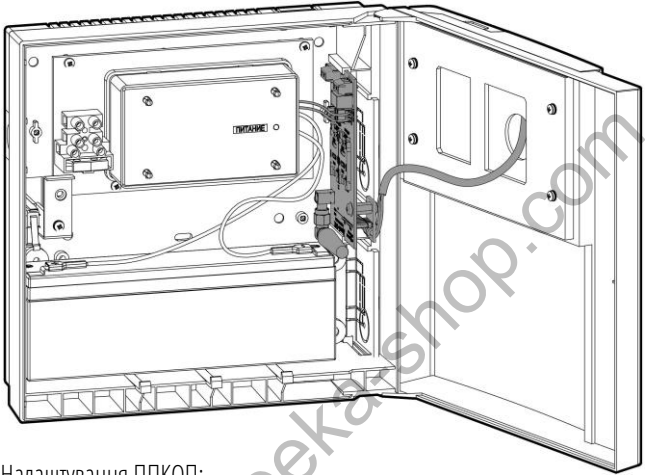

Налаштування ППКОП:

- функція «1», встановити як вид використання параметр «2» «Для централизованного применения (централизованной охраны), по автоматизированной тактике охраны с передачей данных по телефонной линии»;
- функція «2», встановити параметр «З» «СПДИ «Дунай-ХХІ». ППКОП подключен к ретранслятору «Дунай-Р1000» или КОП1»;
- 3. функція «15», встановити мережевий номер «1»;
- 4. функція «16», встановити номер ППКОП «1».

# 6.3. Підключення до ППКОП «ВБД6-2»

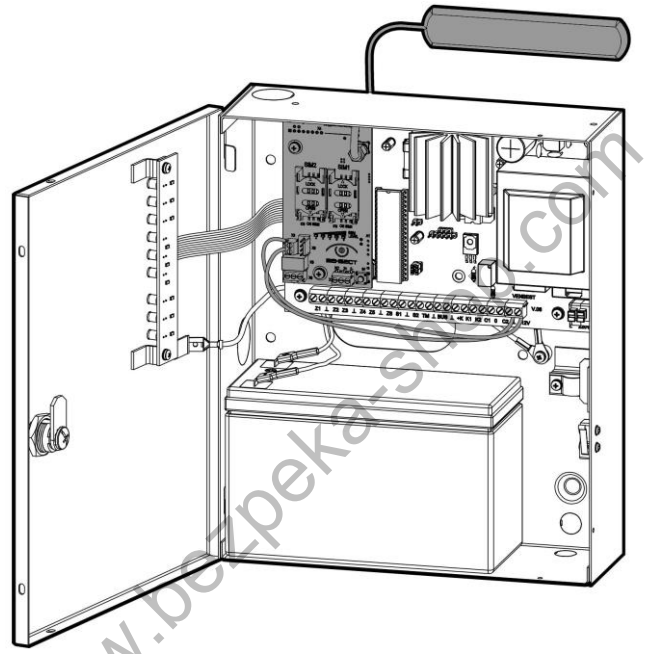

Налаштування ППКОП:

- 1. вибрати тип виконання «ВБД -2,-7 (Пакетный)»;
- 2. обов'язково встановити мережевий номер «1»;
- 3. встановити номер ППКОП «1».

# 6.4. Підключення до ППКОП «ВБД4»

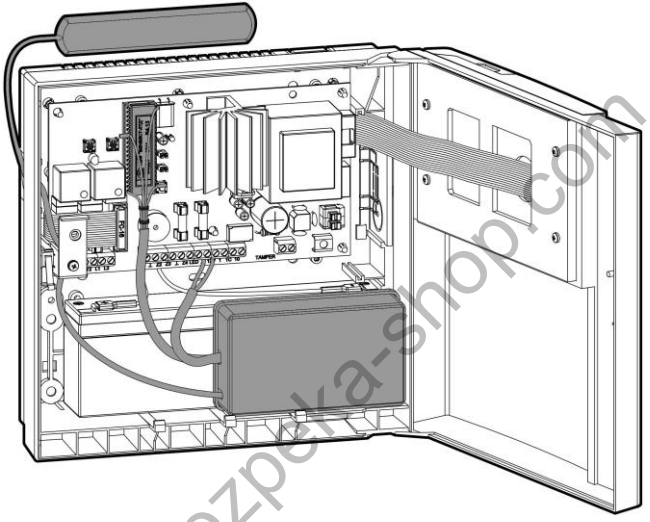

Налаштування ППКОП:

- функція «4», встановити параметр «2» «Для централизованной охраны, с автоматизированной тактикой»;
- 2. **функція «7»**, встановити **параметр «3»** «СПДИ «Дунай-ХХІ». ППКОП подключен к ретранслятору Дунай-Р1000»;
- 3. функція «9», встановити мережевий номер ППКОП «1»;
- 4. функція «10», встановити номер ППКОП «1».

#### ВАЖЛИВО!

Всі ППКОП, в яких використано модуль зв'язку «Дунай-G1R», заводити в базу даних ПЦС в протоколі «Дунай-128»!

### 7. Перелік повідомлень на ПЦС

Перелік отриманих на ПЦС повідомлень відповідає конкретному типу використаного ППКОП (див. окремо РЭ для ППКОП), та деяких додаткових повідомлень (див. табл).

Перелік додаткових повідомлень

| Перелік повідомлень         | Умови формування               |  |
|-----------------------------|--------------------------------|--|
| Тривожні повідомлення       |                                |  |
| ТРЕВОГА (Обрыв шлейфа №128) | Активація тривожної кнопки на  |  |
|                             | смартфоні                      |  |
| Заявочні повідомлення       |                                |  |
| Норма шлейфа №128           | Норма тривожної кнопки на      |  |
|                             | смартфоні                      |  |
| Службові повідомлення       |                                |  |
| Включен(о)                  | При відповіді на команди       |  |
|                             | «ПРИПИСАТЬ», «ОПРОС»,          |  |
|                             | «ПРОВЕРКА СВЯЗИ», рестарті ППК |  |

| Выключен(о)                           | При відповіді на команду        |
|---------------------------------------|---------------------------------|
|                                       | «ОТПИСАТЬ»                      |
| Версия микропрограммы (001 <b>1</b> ) | При відповіді на «ОПРОС».       |
|                                       | Останнє число в повідомленні    |
|                                       | вказує на номер прошивки 🚬      |
|                                       | модуля (в даному випадку        |
|                                       | прошивка №1)                    |
| Версия микропрограммы (0012)          | При відповіді на «ОПРОС».       |
|                                       | Остання число в повідомленні (в |
|                                       | даному випадку «2») вказує на   |
|                                       | кількість SIM-карт, з яких      |
|                                       | здійснювалось підключення на    |
|                                       | ПЦС з моменту останньої подачі  |
|                                       | живлення на модуль.             |
| ППК выведен из режима                 | При відповіді на команду        |
| Консервации                           | «ОПРОС», рестарті ППК           |
| Проверка связи: УСПЕШНО               | При відповіді на команди        |
| No.                                   | «ПРИПИСАТЬ», «ОПРОС»,           |
|                                       | «ПРОВЕРКА СВЯЗИ», рестарті      |
| <u></u>                               | ппк                             |
| Al.                                   |                                 |

### 8. Віддалене управління з пристроїв на базі ОС Android та IOS

За допомогою пристроїв на базі ОС Android та IOS реалізована можливість віддаленого управління модулем (включити/виключити реле) та передача тривожного повідомлення на ПЦС про напад (шлейф №128).

### ВАЖЛИВО!

Для прийому тривожного повідомлення зі смартфону про напад необхідно в базі даних ПЦС зарезервувати шлейф №128!

Для налаштування підключення в програмі необхідно вказати Сервер (ПЦС), пароль для віддаленого доступу та ліцензійний ключ. Всі перераховані дані можливо прочитати з модуля зв'язку «Дунай-G1R» за допомогою програми конфігурації «ConfG1R.exe» (після того, як модуль буде підключений до ПЦС).

| `   |
|-----|
| XOX |
| S   |
| Xo  |
|     |
| el. |
|     |
| N   |
| 7   |
|     |

| `   |
|-----|
| XOX |
| S   |
| Xo  |
|     |
| el. |
|     |
| N   |
| 7   |
|     |

ТОВ «Науково-впроваджувальна фірма «ВЕНБЕСТ-ЛТД»

2.00

Україна, 02099, Київ, Зрошувальна, 6 +38 (044) 501-26-09 sales@venbest.org.ua venbest.org.ua

Технічна підтримка

+38 (044) 567-80-46 help@venbest.com.ua

What when

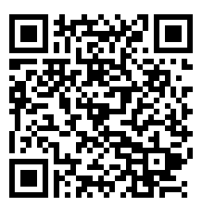

342.51